## LernCafe 35 vom 1. September 2006: "Faszination Mittelalter"

**Online-Journal zur allgemeinen Weiterbildung** www.lerncafe.de

#### **Mechthild Trilling-Piest** m.trilling-piest@web.de

# Unter Windows XP einen Wiederherstellungspunkt erstellen

Vielleicht möchten Sie gerne mal ein neues Programm ausprobieren. Vielleicht haben Sie sich bis jetzt auch noch nicht getraut, selbst ein Programm zu installieren. Wenn Ihr Betriebssystem Windows XP ist und Sie es mal versuchen wollen, können Sie Ihre Systemeinstellungen mit einem Wiederherstellungspunkt fixieren. Falls dann etwas schief geht, können Sie auf den Wiederherstellungspunkt zurückgehen und alles ist wieder wie vorher. Um einen Wiederherstellungspunkt zu machen gehen Sie auf "START" >,,Alle Programme" > Zubehör > Systemprogramme > Systemwiederherstellung. Jetzt haben Sie die Wahl ob Sie

### Computer zu einem früheren Zeitpunkt wiederherstellen

oder

### Einen Wiederherstellungspunkt erstellen

wollen. Sie setzen den Haken bei "Einen Wiederherstellungspunkt erstellen" und gehen auf "Weiter". Jetzt öffnet sich ein Fenster, in dem Sie eine Bezeichnung für Ihren Wiederherstellungspunkt eingeben können. Sie sollten hier eine deutliche Bezeichnung wählen, damit Sie später auch erkennen, was gemeint ist. Dann klicken Sie auf "Erstellen". Sie bekommen eine Vollzugmeldung, können das Fenster schließen und Ihre Experimente machen. Sollten Sie später auf Ihren Wiederherstellungspunkt zurückkommen wollen, gehen Sie den gleichen Weg, wählen dann aber "Computer zu einem früheren Zeitpunkt wiederherstellen".